Elban Mustafa STS1

## **Procédure Windows 8**

Dans cette procédure nous allons vous montrer et expliquer comment installer Windows 8 sur une machine virtuel nous allons utilisé l'application VMware Workstation Pro pour la virtualisation.

1. Pour commencer nous allons lancer l'application VMware Workstation Pro. Cliquer sur Create a New Virtual Machine.

| VMware Workstation                                                                                                    |                                                                                                    | – ø × |
|----------------------------------------------------------------------------------------------------|----------------------------------------------------------------------------------------------------|-------|
| File Edit View VM Tabs Help 🕨 - 🛱 🔅 🚑 💭 🔲 🗔 💭 🔀 🖂                                                                                                    |                                                                                                    |       |
| Implement     Implement       Implement     Implement       Implement | WORKSTATION 15.5 PRO*         Image: Create a New<br>Virtual Machine         Open a Virtual<br>Machine |       |
|                                                                                                    |                                                                                                    |       |

2.En appuyant sur Create a New Virtual Machine cette fenêtre va s'ouvrir puis appuyer sur Next.

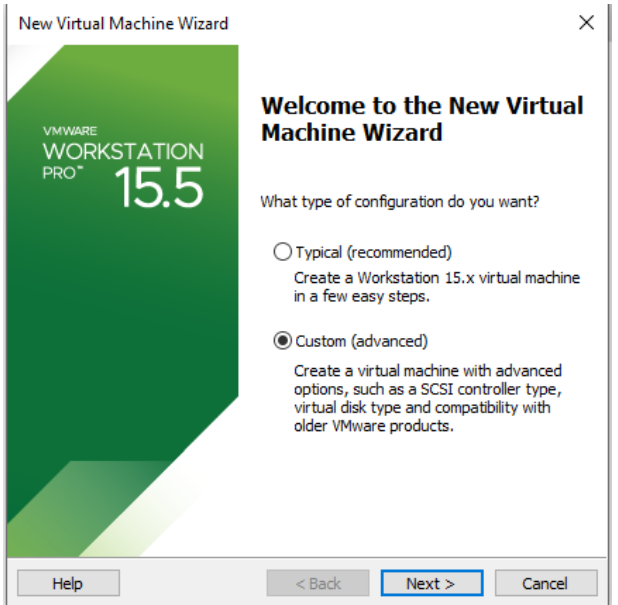

## 3. Choisir la compatibilité de la machine virtuel

| New Virtual Machine Wizard                                                                                        |                                                                                                    |        |  |  |  |  |
|----------------------------------------------------------------------------------------------------|----------------------------------------------------------------------------------------------------|--------|--|--|--|--|
| Choose the Virtual Machine Hardware Compatibility<br>Which hardware features are needed for this virtual machine? |                                                                                                    |        |  |  |  |  |
| Virtual machine hardware o                                                                                        | compatibility                                                                                                    |        |  |  |  |  |
| Hardware compatibility:                                                                                           | Workstation 15.x                                                                                                    | $\sim$ |  |  |  |  |
| Compatible with:                                                                                                  | ESX Server                                                                                                    |        |  |  |  |  |
| Compatible products:                                                                                              | Limitations:                                                                                                    |        |  |  |  |  |
| Fusion 11.x<br>Workstation 15.x                                                                                   | <ul> <li>A</li> <li>64 GB memory</li> <li>16 processors</li> <li>10 network adapters</li> <li>8 TB disk size</li> <li>3 GB shared graphics memory</li> </ul> | ~      |  |  |  |  |
| Help                                                                                                    | < Back Next > Car                                                                                                    | ncel   |  |  |  |  |

4. Cette fenêtre sert a déposer le fichier iso qui est les fichier pour faire lancer Windows 8.

| New Virtual Machine Wizard                                                                                                    | $\times$ |
|----------------------------------------------------------------------------------------------------|----------|
| Guest Operating System Installation<br>A virtual machine is like a physical computer; it needs an operating<br>system. How will you install the guest operating system? |          |
| Install from:                                                                                                    |          |
| O Installer disc:                                                                                                    |          |
| No drives available $\sim$                                                                                                    |          |
|                                                                                                    |          |
| • Installer disc image file (iso):                                                                                                    |          |
| C:\Elban Mustafa\Win8.1_French_x64.iso $\lor$ Browse                                                                                                    |          |
| Windows 8.1 x64 detected.<br>This operating system will use Easy Install. (What's this?)                                                                                |          |
| ○ I will install the operating system later.                                                                                                    |          |
| The virtual machine will be created with a blank hard disk.                                                                                                    |          |
|                                                                                                    |          |
| Help < Back Next > Cance                                                                                                    |          |

Choisir le fichier iso cliquer dessus puis appuyer sur ouvrir

| Browse for ISO Image |                                          |                  |                     |                            |                  | ×           |   |
|----------------------|------------------------------------------|------------------|---------------------|----------------------------|------------------|-------------|---|
| ← → · ↑  → Ce        | PC > Disque local (C:) > Elban Mustafa   |                  | ~                   | ې ق                        | Rechercher dans  | : Elban Mus | i |
| Organiser 👻 Nouveau  | dossier                                  |                  |                     |                            |                  |             | 3 |
| 🖈 Accès rapide       | Nom                                      | Modifié le       | Туре                | Taille                     |                  |             |   |
|                      | 📊 Mr Boulanger                           | 09/02/2023 12:28 | Dossier de fichiers |                            |                  |             |   |
| 💻 Ce PC              |                                          | 08/02/2023 16:55 | Dossier de fichiers |                            |                  |             |   |
| 📃 Bureau             | 17763.737.190906-2324.rs5_release_svc_re | 18/01/2023 16:02 | Fichier d'image di  | 5 187 334 Ko               |                  |             |   |
| Documents            | debian-10.13.0-amd64-netinst             | 26/01/2023 11:20 | Fichier d'image di  | 345 088 Ko                 |                  |             |   |
| 📰 Images             | debian-11.6.0-amd64-netinst              | 26/01/2023 11:18 | Fichier d'image di  | 397 312 Ko                 |                  |             |   |
| h Musique            | Win8.1_French_x64                        | 26/01/2023 10:50 | Fichier d'image di  | 4 256 138 Ko               |                  |             |   |
| Objets 3D            | Win11_22H2_French_x64v1                  | 26/01/2023 10:39 | Fichier d'image di  | 5 437 488 Ko               |                  |             |   |
| 🕂 Téléchargements    |                                          |                  |                     |                            |                  |             |   |
| 📲 Vidéos             |                                          |                  |                     |                            |                  |             |   |
| 🏪 Disque local (C:)  |                                          |                  |                     |                            |                  |             |   |
| 💣 Réseau             |                                          |                  |                     |                            |                  |             |   |
|                      |                                          |                  |                     |                            |                  |             |   |
|                      |                                          |                  |                     |                            |                  |             |   |
| Nom                  | du fichier :                             |                  |                     | <ul> <li>✓ CD-R</li> </ul> | OM images (*.iso | ) ~         |   |
|                      |                                          |                  |                     | (                          | )uvrir           | Annuler     | ] |

# 4. Choisir la version de Windows qu'on veut puis appuyer sur Next

| New Virtual M           | achine Wizard                                             | ×          |
|-------------------------|-----------------------------------------------------------|------------|
| Easy Insta<br>This is u | <b>ll Information</b><br>used to install Windows 8.x x64. |            |
| Windows produ           | ct key                                                    |            |
|                         |                                                           |            |
| Version of Wind         | ows to install                                            |            |
|                         | Windows 8.1 $\checkmark$                                  |            |
| Personalize Win         | dows                                                      |            |
| Full name:              | PC-SISR                                                   |            |
| Password:               |                                                           | (optional) |
| Confirm:                |                                                           |            |
| Log on au               | tomatically (requires a password)                         |            |
| Help                    | < Back Next >                                             | Cancel     |

5. Cette fenêtre va s'ouvrir et va servir de changer le nom de la machine virtuel et l'emplacement.

| New Virtual Machine Wizard                                                            | $\times$ |
|---------------------------------------------------------------------------------------|----------|
| Name the Virtual Machine<br>What name would you like to use for this virtual machine? |          |
| Virtual machine name:<br>Windows 8.x x64 (4)                                          |          |
| Location:                                                                             |          |
| C:\Users\PC-SISR\Documents\Virtual Machines\Windows 8.x x6 Browse                     |          |
| The default location can be changed at Edit > Preferences.                            |          |
| < Back Next > Cancel                                                                  |          |

6. Dans cette fenêtre On choisi le Bios ou UEFI celon vos préférence mes le UEFI est plus sécurisé et celon votre choix vous pouvait cliquer sur secure boot pour plus de sécurité puis sur Next.

| <b>Firmware Type</b><br>What kind of boot dev | vice should this virtua | I machine have? |        |
|-----------------------------------------------|-------------------------|-----------------|--------|
| Firmware type                                 |                         |                 |        |
| OBIOS                                         |                         |                 |        |
| UEFI                                          |                         |                 |        |
| Secure Boot                                   |                         |                 |        |
|                                               |                         |                 |        |
|                                               |                         |                 |        |
|                                               |                         |                 |        |
|                                               |                         |                 |        |
|                                               |                         |                 |        |
|                                               |                         |                 |        |
|                                               |                         |                 |        |
|                                               |                         |                 |        |
|                                               |                         |                 |        |
|                                               | < Back                  | Next >          | Cancel |

7. Cette fenêtre sert a choisir le nombre de processeur et cœur de la machine virtuel ces choix sont fait par rapport a votre pc.

| New Virtual Machine Wizard                             |                    |                 | ×      |
|--------------------------------------------------------|--------------------|-----------------|--------|
| Processor Configuration<br>Specify the number of proce | essors for this vi | irtual machine. |        |
| Processors                                             |                    |                 |        |
| Number of processors:                                  | 1                  | ~               |        |
| Number of cores per processor:                         | 4                  | ~               |        |
| Total processor cores:                                 | 4                  |                 |        |
|                                                        |                    |                 |        |
|                                                        |                    |                 |        |
|                                                        |                    |                 |        |
|                                                        |                    |                 |        |
| Help                                                   | < Back             | Next >          | Cancel |

8. Dans cette fenêtre on choisi le nombre de mémoire de la machine virtuel.

| New Virtual I                                                                                                    | Machine Wizard                                                                                                    | Х |
|----------------------------------------------------------------------------------------------------|----------------------------------------------------------------------------------------------------|---|
| Memory<br>How r                                                                                                    | for the Virtual Machine<br>much memory would you like to use for this virtual machine?                                                                     |   |
| Specify the a must be a mu                                                                                                    | mount of memory allocated to this virtual machine. The memory size<br>litiple of 4 MB.                                                                     | ! |
| 64 GB -<br>32 GB -<br>16 GB -<br>8 GB -<br>4 GB -<br>2 GB -<br>1 GB -<br>512 MB -<br>512 MB -<br>128 MB -<br>64 MB -<br>32 MB -<br>16 MB -<br>8 MB -<br>4 MB - | Memory for this virtual machine: 4000 MB<br>Maximum recommended memory:<br>13.3 GB<br>Recommended memory:<br>2 GB<br>Guest OS recommended minimum:<br>1 GB |   |
| Help                                                                                                    | < Back Next > Cancel                                                                                                    |   |

9. Sur cette fenêtre on choisi le NAT mes plus tard après la création de la machine nous allons le changer en VMNET2

| New Virtual Machine Wizard                                                                                                    | × |
|----------------------------------------------------------------------------------------------------|---|
| Network Type<br>What type of network do you want to add?                                                                                          |   |
| Network connection                                                                                                    |   |
| O Use bridged networking                                                                                                    |   |
| Give the guest operating system direct access to an external Ethernet<br>network. The guest must have its own IP address on the external network. |   |
| Use network address translation (NAT)                                                                                                    |   |
| Give the guest operating system access to the host computer's dial-up or<br>external Ethernet network connection using the host's IP address.     |   |
| O Use host-only networking<br>Connect the guest operating system to a private virtual network on the host<br>computer.                            | t |
| O Do not use a network connection                                                                                                    |   |
|                                                                                                    |   |
| Help < Back Next > Cancel                                                                                                    |   |

10. Dans cette fenêtre on nous montre les types de contrôle mes il mis par défaut et on n'arrive pas le changer donc on laisse par défault.

| New Virtual Machine Wizard                                                       | $\times$ |
|----------------------------------------------------------------------------------|----------|
| Select I/O Controller Types<br>Which SCSI controller type would you like to use? |          |
| I/O controller types                                                             |          |
| SCSI Controller:                                                                 |          |
| BusLogic (Not available for 64-bit guests)                                       |          |
| LSI Logic (Not supported by Windows 8.x x64)                                     |          |
| LSI Logic SAS (Recommended)                                                      |          |
| O Paravirtualized SCSI (Not supported by Easy Install Windows 8.x x64)           |          |
|                                                                                  |          |
|                                                                                  |          |
|                                                                                  |          |
|                                                                                  |          |
|                                                                                  |          |
|                                                                                  |          |
|                                                                                  |          |
|                                                                                  |          |
| Help < Back Next > Cancel                                                        |          |

11. On choisi le type de disque le notre et sur SATA donc on sélectionne et on Next.

| New Virtual I      | Machine Wizard                             |                |        | ×      |
|--------------------|--------------------------------------------|----------------|--------|--------|
| Select a I<br>What | <b>Disk Type</b><br>kind of disk do you wa | ant to create? |        |        |
| Virtual disk t     | ype                                        |                |        |        |
|                    |                                            |                |        |        |
| ⊖ scsi             | (Recommended)                              |                |        |        |
| SATA               |                                            |                |        |        |
| ○ NVMe             |                                            |                |        |        |
|                    |                                            |                |        |        |
|                    |                                            |                |        |        |
|                    |                                            |                |        |        |
|                    |                                            |                |        |        |
|                    |                                            |                |        |        |
|                    |                                            |                |        |        |
|                    |                                            |                |        |        |
|                    |                                            |                |        |        |
|                    |                                            |                |        |        |
| Help               |                                            | < Back         | Next > | Cancel |

12. Choisir l'emplacement des disque si on veut crée un disque virtuel, un disque virtuel mes déjà exister ou un disque physique.

| New Virtual Machine Wizard                                                                                                    | × |
|----------------------------------------------------------------------------------------------------|---|
| Specify Disk File<br>Where would you like to store the disk file?                                                                 |   |
| Disk file                                                                                                    |   |
| A 60 GB virtual disk be created using multiple disk files. The disk files will be<br>automatically named based on this file name. |   |
| Windows 8.x x64 (4).vmdk Browse                                                                                                   |   |
|                                                                                                    |   |
|                                                                                                    |   |
|                                                                                                    |   |
|                                                                                                    |   |
|                                                                                                    |   |
|                                                                                                    |   |
|                                                                                                    |   |
| Help < Back Next > Cancel                                                                                                    |   |

15. Nous somme arrivé a la fin de la création de la machine nous pouvons cocher si on le souhaite cette case qui veut dire d'ouvrir la machine après la création

| New Virtual Machine Wizard                                                                                                    | $\times$ |
|----------------------------------------------------------------------------------------------------|----------|
| Select a Disk<br>Which disk do you want to use?                                                                                                    |          |
| Disk                                                                                                    |          |
| Create a new virtual disk                                                                                                    |          |
| A virtual disk is composed of one or more files on the host file system, whic<br>will appear as a single hard disk to the guest operating system. Virtual disk<br>can easily be copied or moved on the same host or between hosts. | h<br>s   |
| O Use an existing virtual disk                                                                                                    |          |
| Choose this option to reuse a previously configured disk.                                                                                                    |          |
| O Use a physical disk (for advanced users)                                                                                                    |          |
| Choose this option to give the virtual machine direct access to a local hard disk. Requires administrator privileges.                                                                                                    |          |
|                                                                                                    |          |
|                                                                                                    |          |
|                                                                                                    |          |
| Help < Back Next > Cancel                                                                                                    |          |

#### 13.Dans cette fenêtre on choisi le maximum de capacité en Giga.

| New Virtual Machine Wizard                                                                                                    | $\times$ |
|----------------------------------------------------------------------------------------------------|----------|
| <b>Specify Disk Capacity</b><br>How large do you want this disk to be?                                                                                                    |          |
| Maximum disk size (GB): 60.0                                                                                                    |          |
| Recommended size for Windows 8.x x64: 60 GB                                                                                                    |          |
| Allocate all disk space now.                                                                                                    |          |
| Allocating the full capacity can enhance performance but requires all of the<br>physical disk space to be available right now. If you do not allocate all the sp<br>now, the virtual disk starts small and grows as you add data to it. | ace      |
| ◯ Store virtual disk as a single file                                                                                                    |          |
| Split virtual disk into multiple files                                                                                                    |          |
| Splitting the disk makes it easier to move the virtual machine to another comp<br>but may reduce performance with very large disks.                                                                                                    | outer    |
|                                                                                                    |          |
|                                                                                                    |          |
|                                                                                                    |          |
| Help < Back Next > Cance                                                                                                    | el       |

14. Encore une fois l'emplacement met cette fois du disque et pas de la machine virtuel.

| New Virtual Machine Wizard                             |                                                                                                    |              |  |  |
|--------------------------------------------------------|----------------------------------------------------------------------------------------------------|--------------|--|--|
| Ready to Create<br>Click Finish to c<br>x64 and then V | <b>Virtual Machine</b><br>reate the virtual machine and start installing Windows 8.x<br>Mware Tools. |              |  |  |
| The virtual machine v                                  | vill be created with the following settings:                                                         |              |  |  |
| Name:                                                  | Windows 8.x x64 (4)                                                                                  | ^            |  |  |
| Location:                                              | C:\Users\PC-SISR\Documents\Virtual Machines\Wind                                                     |              |  |  |
| Version:                                               | Workstation 15.x                                                                                     |              |  |  |
| Operating System:                                      | Windows 8.x x64                                                                                      |              |  |  |
| Hard Disk:                                             | 60 GB, Split                                                                                         |              |  |  |
| Memory:                                                | 4000 MB                                                                                              |              |  |  |
| Network Adapter:                                       | NAT                                                                                                  |              |  |  |
| Other Devices:                                         | 4 CPU cores, CD/DVD, USB Controller, Printer, Sound                                                  | $\checkmark$ |  |  |
| Customize Hardwa                                       | are<br>ual machine after creation                                                                    |              |  |  |
|                                                        | < Back Finish Cancel                                                                                 |              |  |  |

16. Après la fin cette page va s'ouvrir et charger cette page signifie l'installation de Windows.

Nous devons choisir les différent paramétré de langage et clavier.

| 🖆 Installation de Windows 🕞 💷 📧                                                           |  |
|-------------------------------------------------------------------------------------------|--|
| Windows <sup>.</sup> 8                                                                    |  |
|                                                                                           |  |
| Langue à installer : [Français (France)                                                   |  |
| <u>F</u> ormat horaire et monétaire : Français (France)                                   |  |
| Entrez la langue et les préférences de votre choix et cliquez sur Suivant pour continuer. |  |
| © 2013 Microsoft Corporation. Tous droits réservés.                                       |  |
|                                                                                           |  |
|                                                                                           |  |
|                                                                                           |  |

# 17. Un téléchargement se lance.

|                           | Markallation de Windows                                                                                                    |  |
|---------------------------|----------------------------------------------------------------------------------------------------|--|
|                           | Installation de Windows                                                                                                    |  |
|                           | Votre ordinateur va redémarrer à plusieurs reprises. Cette opération peut prendre un certain temps.                                                                         |  |
|                           | Copie des fichiers de Windows<br>Préparation des fichiers pour l'installation<br>Installation des fonctionnalités<br>Installation des mises à jour<br>En cours d'achèvement |  |
|                           |                                                                                                    |  |
|                           |                                                                                                    |  |
|                           |                                                                                                    |  |
| Collecte des informations | 2 Installation de Windows                                                                                                    |  |

18. Appuyer sur installer maintenant.

| Installation de Windows                                                             |  |
|-------------------------------------------------------------------------------------|--|
| Windows <sup>.</sup> 8                                                              |  |
| Inst <u>a</u> ller maintenant                                                       |  |
|                                                                                     |  |
| <u>R</u> éparer l'ordinateur<br>© 2013 Microsoft Corporation. Tous droits réservés. |  |
|                                                                                     |  |
|                                                                                     |  |

19. Appuyer sur démarrer maintenant.

|                           | <u> </u>                                                |  |
|---------------------------|---------------------------------------------------------|--|
|                           | 🔣 Installation de Windows                               |  |
|                           | Windows doit redémarrer votre ordinateur pour continuer |  |
|                           | Redémarrage dans 8 secondes                             |  |
|                           |                                                         |  |
|                           |                                                         |  |
|                           |                                                         |  |
|                           |                                                         |  |
|                           |                                                         |  |
|                           | <u>R</u> edémarrer maintenant                           |  |
|                           |                                                         |  |
|                           |                                                         |  |
|                           |                                                         |  |
| Collecte des informations | 2 Installation de Windows                               |  |

## 20. C'est le téléchargement.

# 21.La machine est prete.

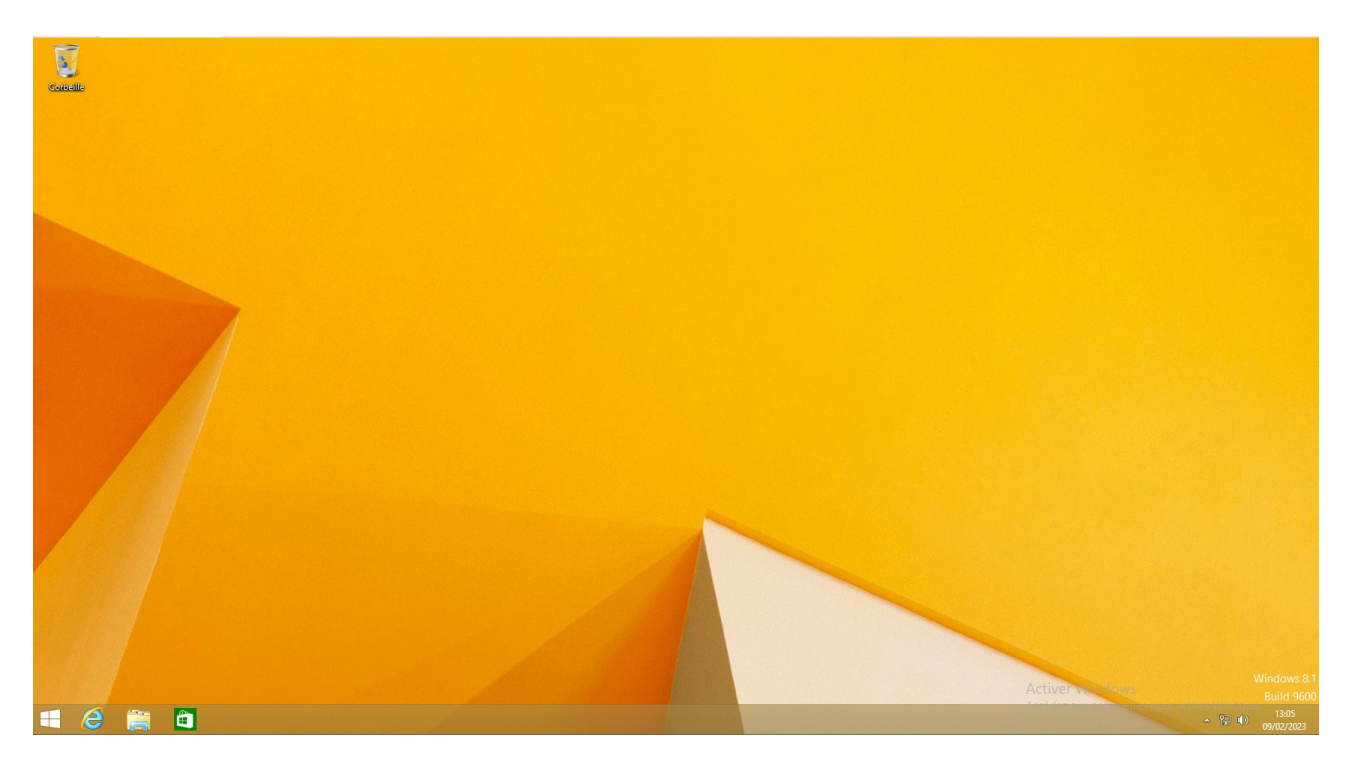